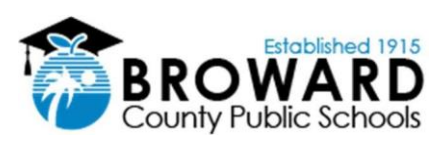

## Novo Procedimento de Login para Laptop

O processo abaixo descreve como os alunos farão login nos laptops recém-emitidos pelas Escolas Públicas do Condado de Broward para o ano letivo de 2020/2021. Os laptops recebidos antes do início deste ano letivo continuarão a usar o antigo método de login.

## Após receber seu laptop emitido pela escola e ao chegar em casa, siga os seguintes passos:

- Ligue o laptop e conecte-o a uma tomada elétrica usando o cabo de alimentação fornecido.
- Quando o laptop estiver ligado e na tela de data e hora, pressione qualquer tecla no teclado e aparecerá a mensagem azul de logon da BCPS. Pressione OK para continuar.
- 3. No canto inferior direito da tela, clique no ícone do globo para se conectar à internet (Wi-Fi) de sua casa.
- **4.** Procure pela conexão Wi-Fi de sua casa, clique nela, certifique-se de assinalar a caixa "*Connect Automatically*" e pressione o botão *Connect*.
- 5. Digite a senha da conexão Wi-Fi de sua casa e pressione Next.
- 6. Na tela de login, digite o número de identificação do estudante (que começa com 06) no campo de texto para endereço de e-mail da seguinte forma: 06XXXXXXX@my.browardschools.com
- 7. No campo de texto da senha, digite a senha do estudante e pressione a tecla *Enter*. Esta é a mesma senha usada para entrar no *Clever* e *Office365*.
  \*O formato padrão da senha é Pmm/dd/aaaa
- 8. O nome do aluno aparecerá seguido por várias telas que orientarão o usuário no processo de configuração inicial. Durante a configuração inicial, certifique-se de que o laptop esteja conectado e ligado. Seja paciente, pois a configuração inicial pode levar até 30 minutos ou mais na tela "Setting up your device for work", dependendo da sua conexão de internet.

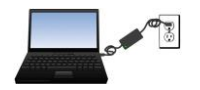

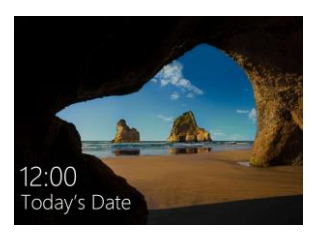

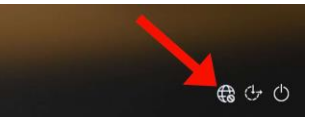

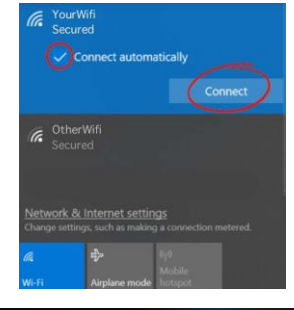

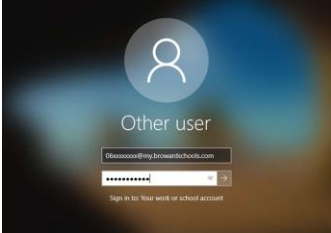

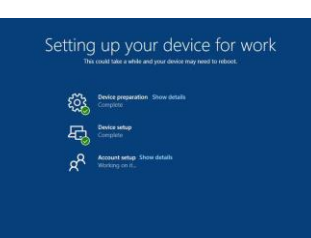